## How to run the inventory Status Report

1. Go to Reports>Accounting>Transfers and Requisitions> Inventory Status Report

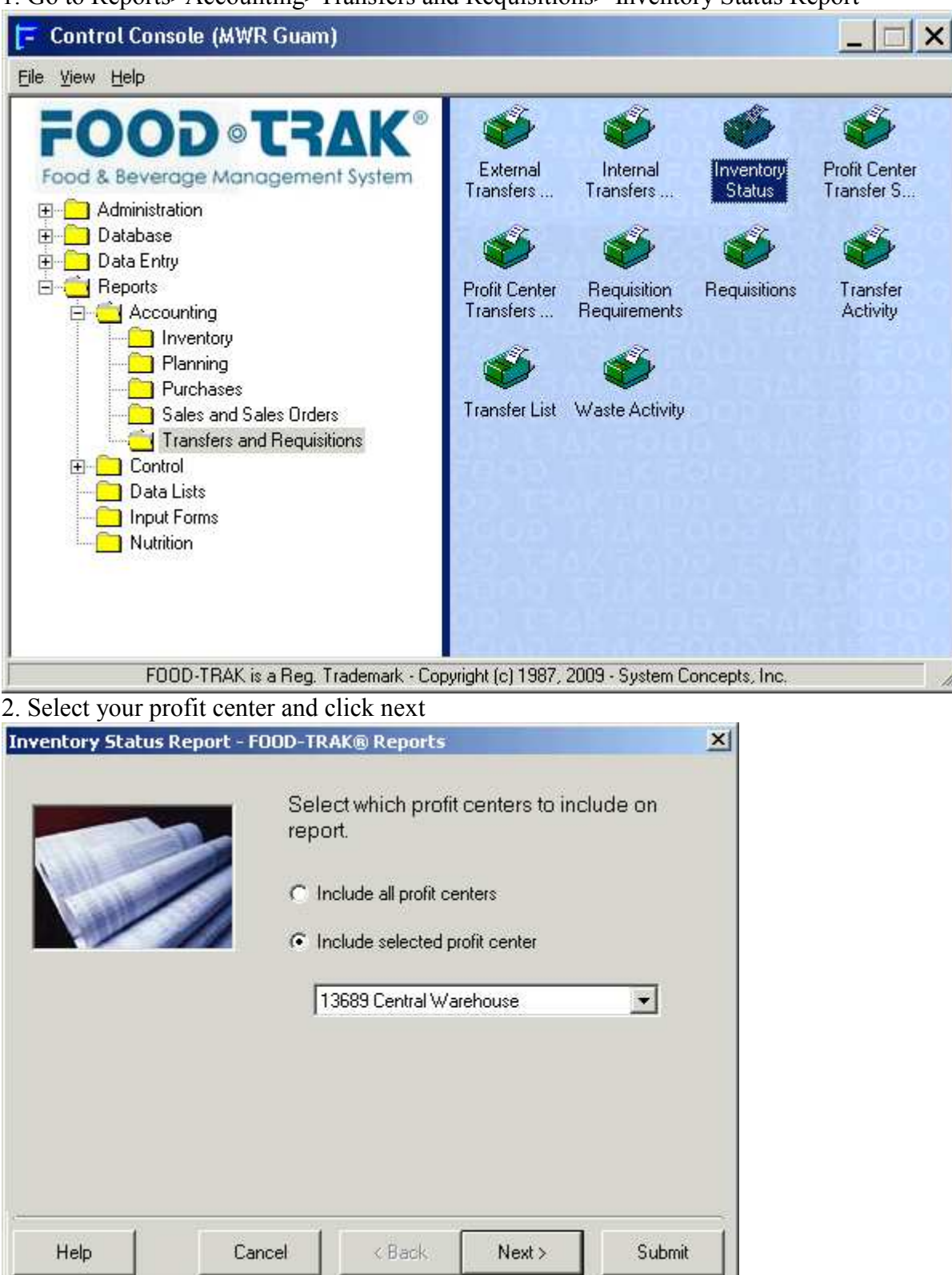

## 3. Select "Print all inventory locations"

| Inventory Status F                                                                                                    | leport - FOOD-TR           | AK® Reports                                                                                     |                                                              |            | ×  |
|----------------------------------------------------------------------------------------------------|----------------------------|-------------------------------------------------------------------------------------------------|--------------------------------------------------------------|------------|----|
|                                                                                                    | Sela<br>on n<br>o F<br>C F | ect which inven<br>eport.<br>Irint all inventory lo<br>Irint selected inver<br>(3689 Central Wa | itory locations<br>ocations<br>ntory location<br>rehouse (*) | to include |    |
| Help                                                                                                    | Cancel                     | < Back                                                                                          | Next >                                                       | Submit     |    |
| 4. Select "Detail                                                                                                    | and Summary'               | ,                                                                                               |                                                              |            | VI |
| Inventory Status Report - FOOD-TRAK® Reports Select report format to print. C Print Detail Print Summary Format F Print Detail and Summary |                            |                                                                                                 |                                                              |            |    |
|                                                                                                    |                            | C Show Bin                                                                                      |                                                              |            |    |
| Help                                                                                                    | Cancel                     | < Back                                                                                          | Next >                                                       | Submit     |    |

| 5. Select either Name or    | Reference (Refer                                          | ence will show v                         | vendor item codes) |
|-----------------------------|-----------------------------------------------------------|------------------------------------------|--------------------|
| Inventory Status Report - I | OOD-TRAK® Report                                          | 5                                        | ×                  |
|                             | The items on th<br>one of the follov<br>Name<br>Reference | is report may be li<br>ving sort orders. | sted in            |
| Help Ca                     | ncel < Back                                               | Next>                                    | Submit             |

6. Next Click submit, this report may take 10 minutes to 60 minutes depending on the amount of information to be processed.

| Inventory Status Re | port - FOOD-TR | AK® Reports                                                                                       |       | ×      |  |  |
|---------------------|----------------|---------------------------------------------------------------------------------------------------|-------|--------|--|--|
|                     | The<br>one     | The items on this report may be listed in one of the following sort orders.<br>Name     Reference |       |        |  |  |
| Help                | Cancel         | < Back                                                                                            | Next> | Submit |  |  |